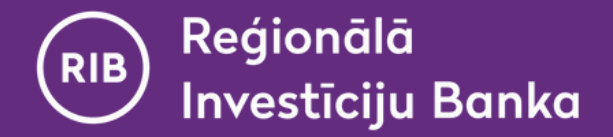

#### Инструкция

## Использование виртуального DigiPass в Интернет-банке

(возможно только после активации виртуального DigiPass в мобильном приложении "RIB banka")

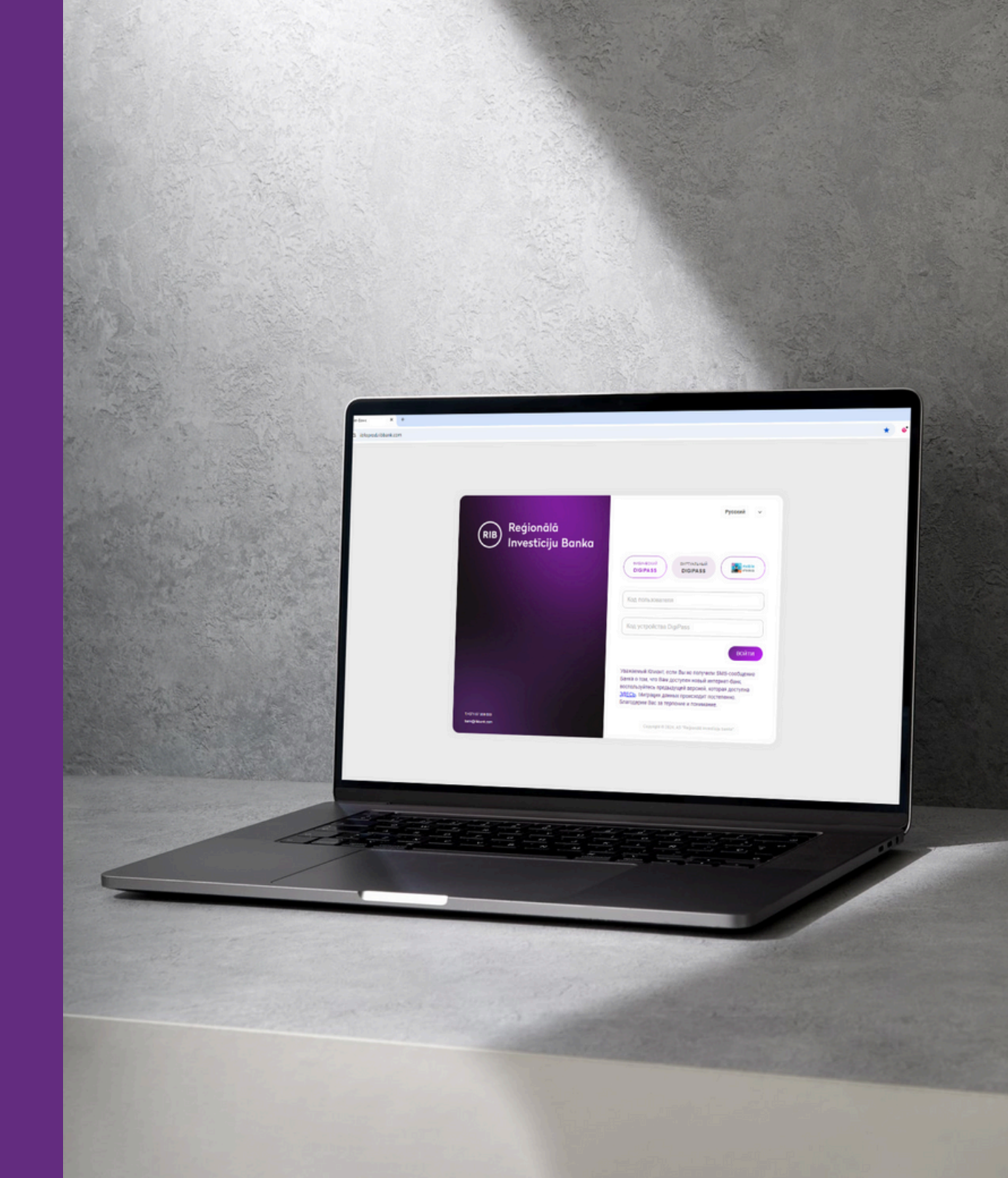

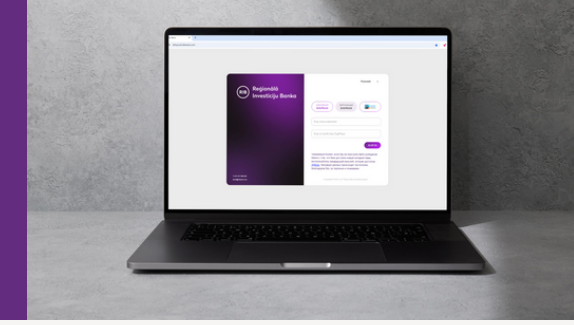

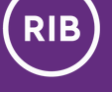

## Содержание

| 1 | Подключение к Интернет-банку RIB                         | <u>3</u>   |
|---|----------------------------------------------------------|------------|
| 2 | Подписание (для отправки платежей, заявок, распоряжений) | . <u>6</u> |
| 3 | Часто задаваемые вопросы и ответы о виртуальном DigiPass | <u>10</u>  |
| 4 | Контакты                                                 | <u>12</u>  |

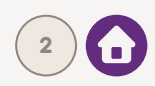

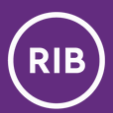

### Подключение к Интернет-банку RIB

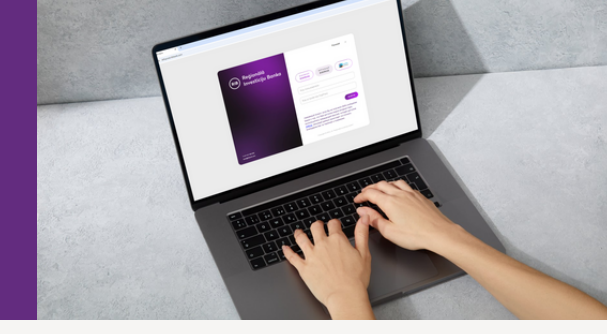

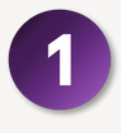

В Интернет-банке RIB укажите, что будете использовать в**иртуальный DigiPass**, и введите свой **код пользователя**.

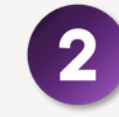

Параллельно на своем смарт-устройстве откройте мобильное приложение "RIB banka" и нажмите на иконку DigiPass, расположенную слева в верхнем меню.

| Reģionālā<br>Investīciju Banka     |                                                                                                    |
|------------------------------------|----------------------------------------------------------------------------------------------------|
|                                    | erdsniesconk<br>DIGIPASS DIGIPASS                                                                                                    |
|                                    | Kdg non-searchine<br>351196                                                                                                    |
|                                    | Код устройства DigiPass                                                                                                    |
|                                    | войти                                                                                                    |
|                                    | Уважаемый Клиент, если Вы не получили SMS-сообщение<br>Банка о том, что Вам доступен новый интернет-банк,<br>воспользуйтесь предидуший версней, которая доступна<br>30ECb. Миграция данных происходит постеленно.<br>Благодолия Вас: за теопече и почимание |
| T+371 67 356 000<br>Bank@hbunk.com | Copyright © 2024, A5 "Regionalia investicije banka"                                                                                                    |
| 1-s1-8 3900<br>best@htext.com      | Copyright © 2024, AS "Regionalità investicaje banka".                                                                                                    |
|                                    |                                                                                                    |

|                                     |                     |          | _           |           |                      |                   |
|-------------------------------------|---------------------|----------|-------------|-----------|----------------------|-------------------|
| 17:05                               | .ıl 5G 🚺            | 15:36    | 6           | 0         | all                  | 5G 🕄              |
| te (                                | <u> </u>            |          | $) \subset$ |           |                      | Ø Ó               |
| (RIB) Reģionālā<br>Investīciju Bank | a                   | Сче      | га          |           |                      |                   |
|                                     |                     | Kaķīts r | mans        |           | 3 010                | <<br>.71 EUR      |
| DigiPass (Виртуальный)<br>DigiPass  | mobile<br>eParakuts | Kap      | гочні       | ые сч     | ета                  |                   |
| Код пользователя                    |                     | Karte    | 3a          | резервиро | 295.<br>вано: 0.00 Е | K<br>86 EUR<br>UR |
| Код DigiPass                        |                     |          |             |           |                      |                   |
| Войти                               | - 1                 |          |             | выписка   |                      |                   |
|                                     |                     | ର        |             | (j)       |                      | Ľ                 |
|                                     |                     | Счета    | Карты       | Платежи   | Заявления            | Подписать         |

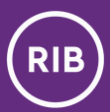

### Подключение к Интернет-банку RIB

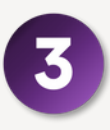

В мобильном приложении в списке виртуальных DigiPassов нажмите на DigiPass, который Вы указали в качестве главного.

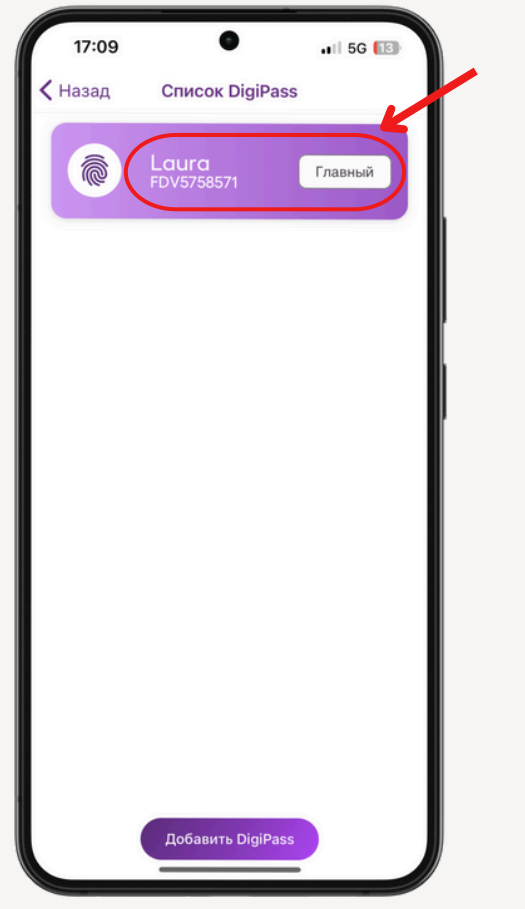

Выберите действие **"Код** для входа (APPLI 1)".

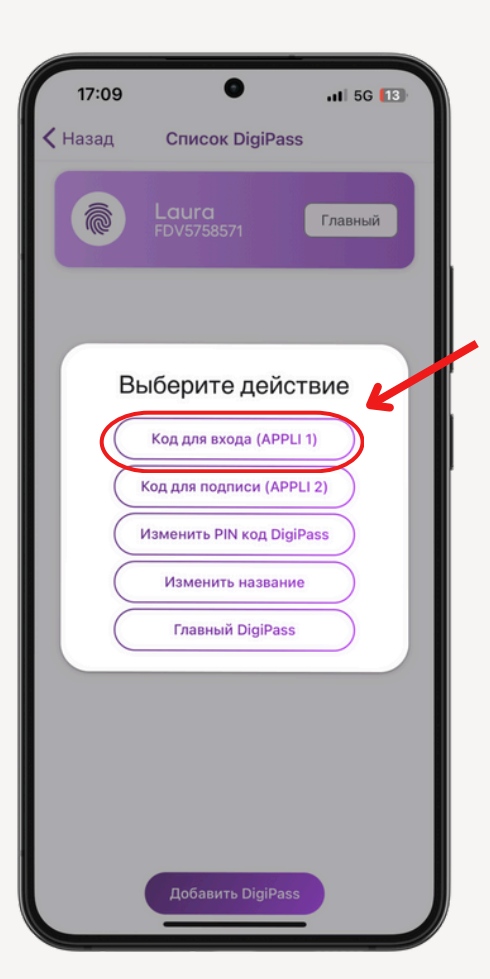

**Б**ведите **PIN-код DigiPass**.

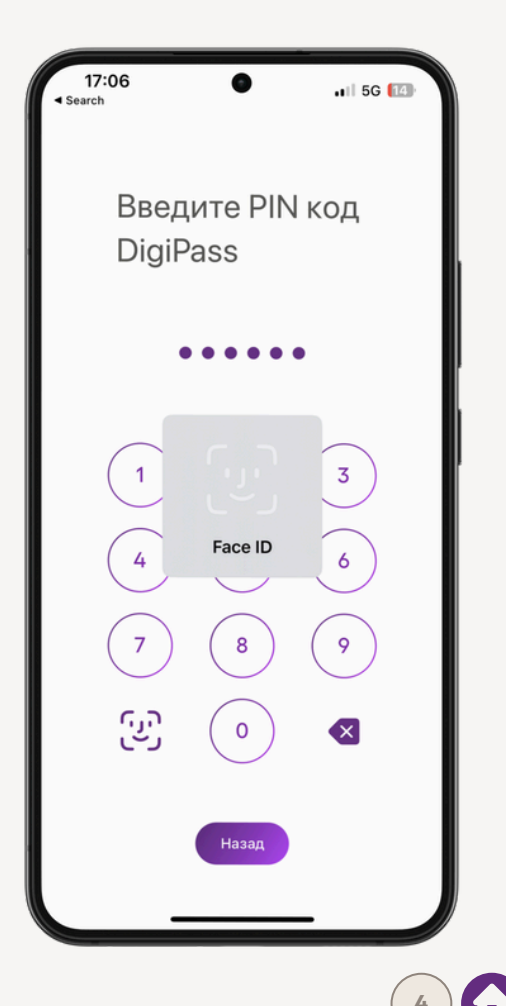

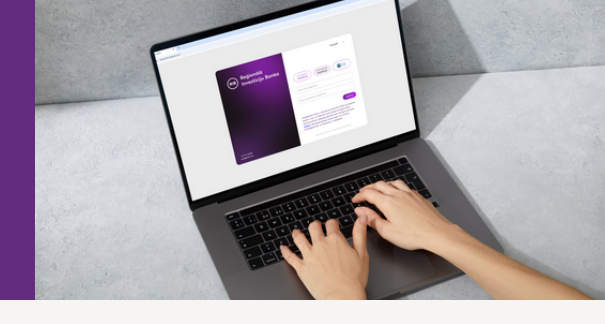

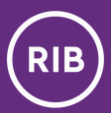

### Подключение к Интернет-банку RIB

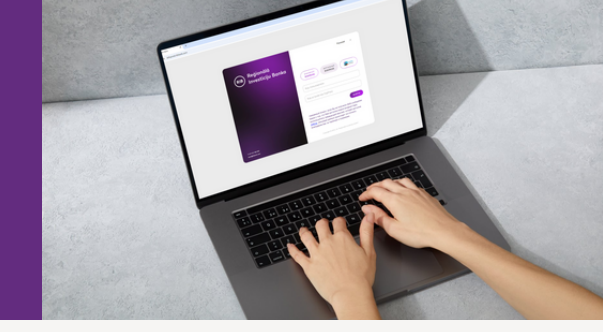

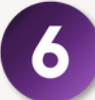

Мобильное приложение автоматически сгенерирует код DigiPass.

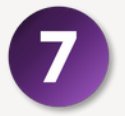

Введите код, который видите в мобильном приложении, в поле "Код устройства DigiPass" в окне подключения Интернет-банка и нажмите "**Подключиться**".

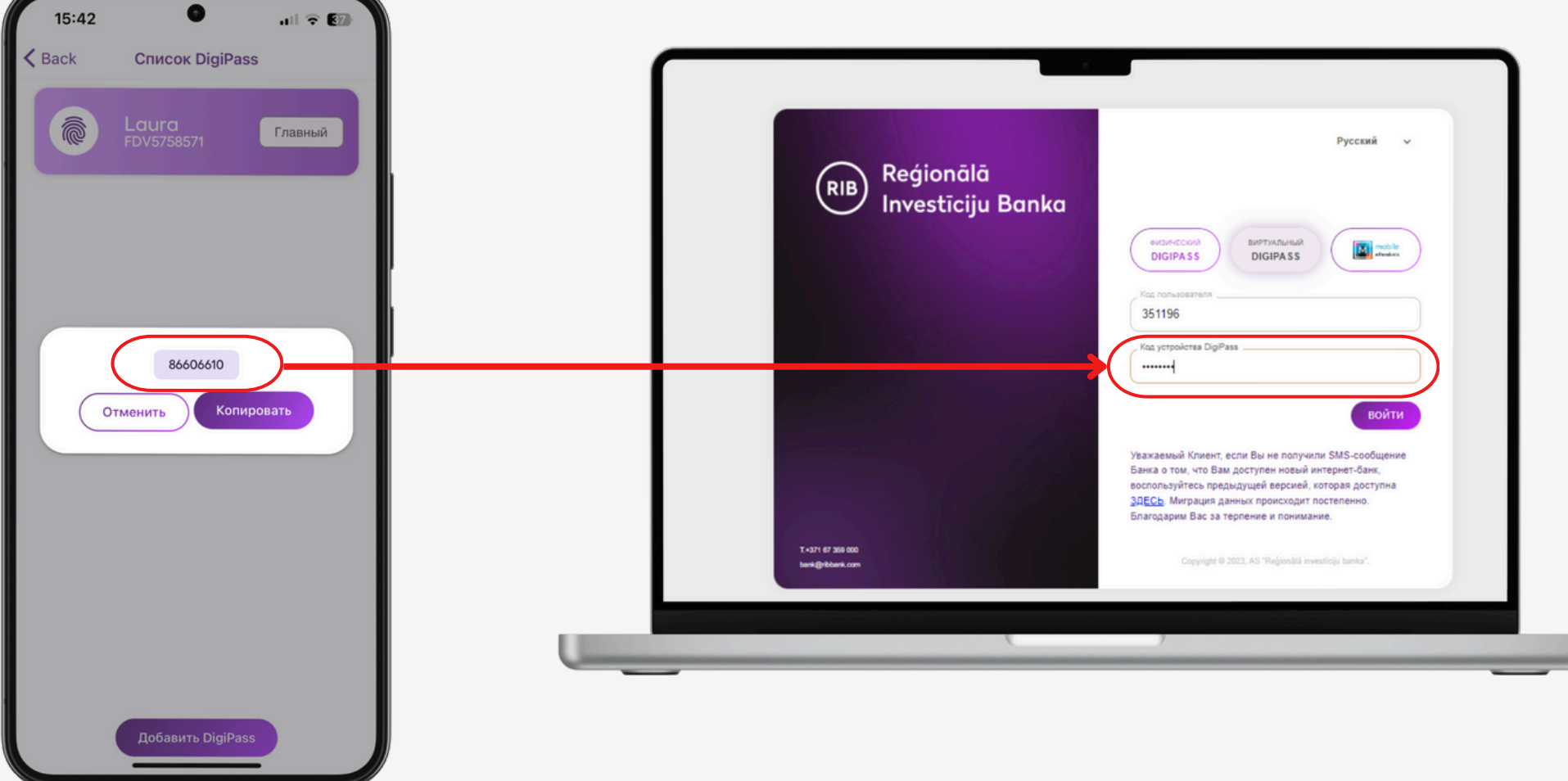

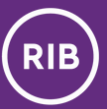

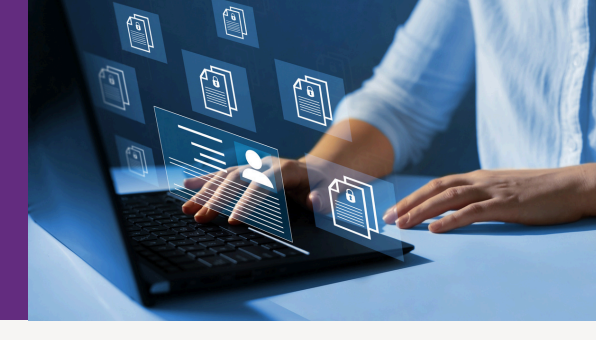

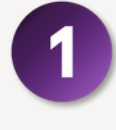

В Интернет-банке укажите, что для подтверждения выполнения действия вы используете виртуальный DigiPass.

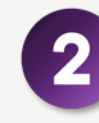

Параллельно **откройте мобильное** приложение и нажмите на иконку DigiPass, расположенную слева в верхнем меню.

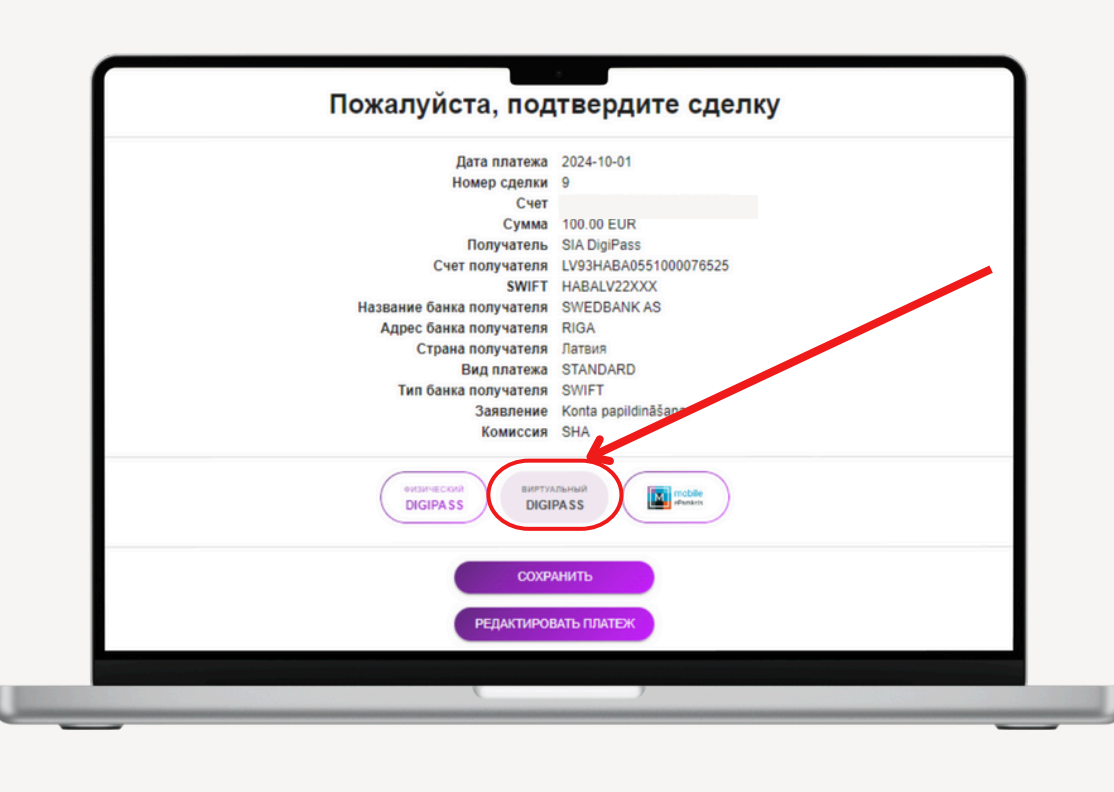

| 17:05 • •••• ••• ••• ••• 5G ••••         | 15:36                                             |
|------------------------------------------|---------------------------------------------------|
| Reģionālā<br>Investīciju Banka           | Счета                                             |
|                                          | Kaķīts mans <<br>3 010.71 EUR                     |
| DigiPass Виртуальный<br>DigiPass Фириана | Карточные счета                                   |
| Код пользователя                         | Кате <<br>295.86 EUR<br>Зарезервировано: 0.00 EUR |
| Код DigiPass                             | Выписка                                           |
| Войти                                    |                                                   |
|                                          | Счета Карты Платежи Заявления Подписать           |

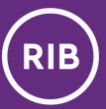

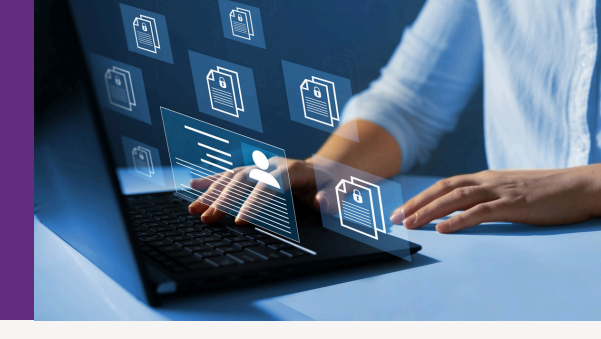

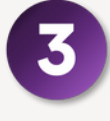

В мобильном приложении в списке виртуальных DigiPass-ов нажмите на DigiPass, который Вы указали в качестве главного.

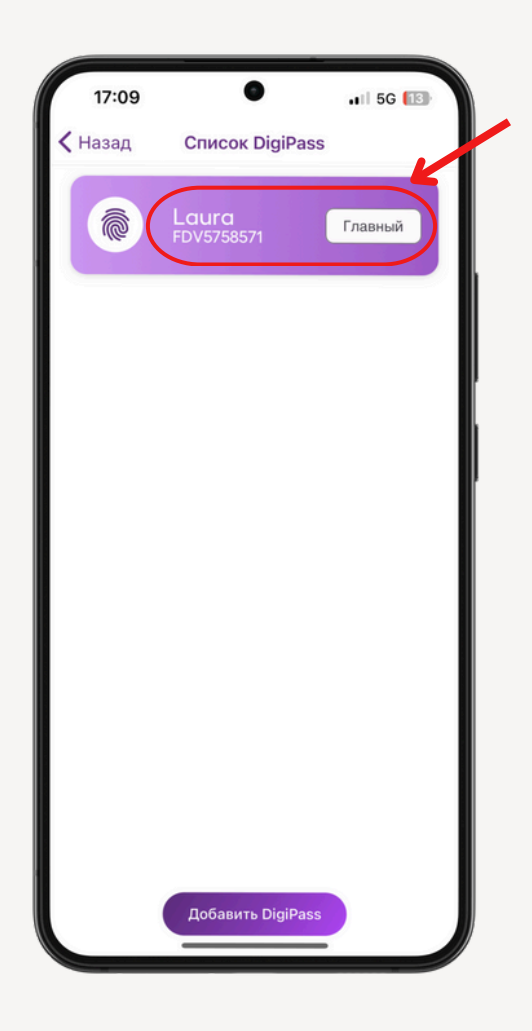

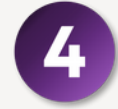

ІВыберите действие "**Код для подписи (APPLI 2)**".

| 17:09   | • .il 5G 🔝                  |
|---------|-----------------------------|
| < Назад | Список DigiPass             |
|         | Laura<br>FDV5758571 Главный |
|         |                             |
| Bt      | ыберите действие            |
|         | Код для входа (APPLI 1)     |
|         | Код для подписи (APPLI 2)   |
|         | Изменить PIN код DigiPass   |
|         | Изменить название           |
|         | Главный DigiPass            |
|         |                             |
|         |                             |
|         |                             |
|         |                             |
|         | Побавить DigiPass           |
|         |                             |

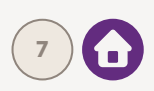

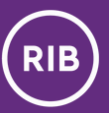

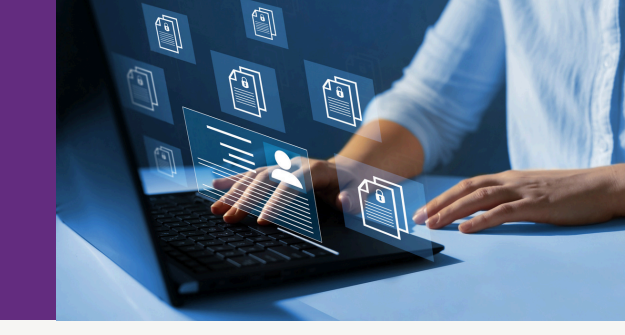

5

**В мобильном приложении введите коды,** отображающиеся на экране Интернет-банка, и нажмите **"Подтвердить".** 

| Пожалуйста, подтвердите сделку<br>Дата платежа 2024-10-01<br>Номер сделки<br>Счет<br>Сумма 100.00 EUR                                                                                                    | 15:41                                          | 15:41 • २ €                                                        |
|----------------------------------------------------------------------------------------------------|------------------------------------------------|--------------------------------------------------------------------|
| Получателы SIA DigiPass<br>Счет получателя SWFT HABALV22XXX<br>Название банка получателя SWEDBANK AS<br>Адрес банка получателя SIGA<br>Страна получателя Латыя<br>Вид платежа STANDARD<br>DigiPass код ×<br>Код 1: 535828<br>Код 2: 63248<br>DigiPass ка* | Код для подписи (APPLI<br>2)<br>Код 1<br>Код 2 | Код для подписи (APPLI<br>2)<br>Код 1<br>523828<br>Код 2<br>632848 |
| ЗАКРЫТЬ                                                                                                    | Подтвердить                                    | Подтвердить                                                        |

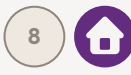

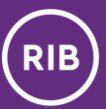

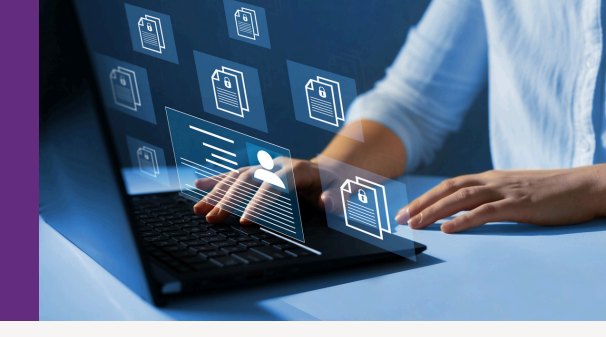

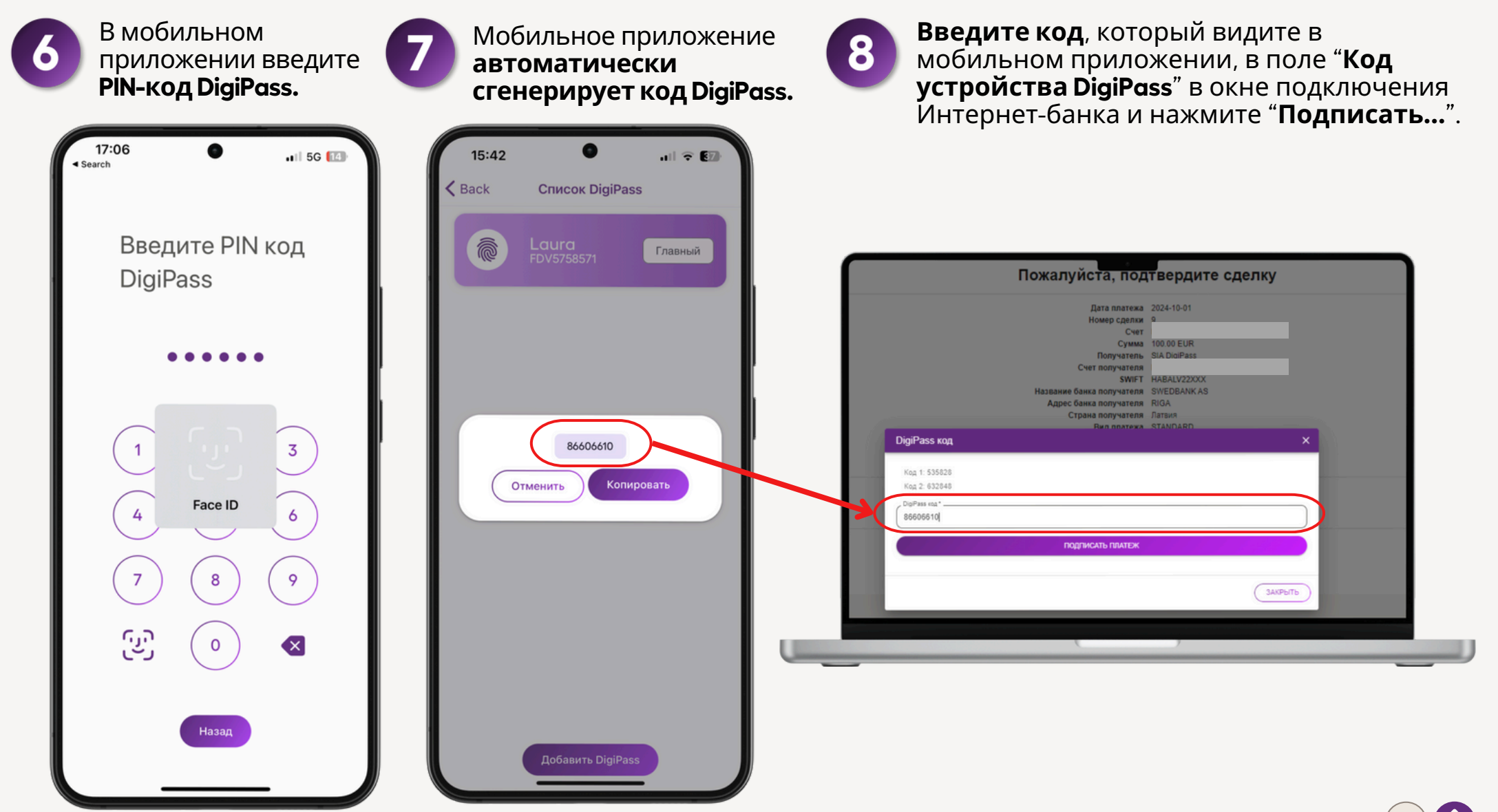

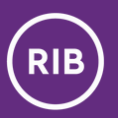

#### Часто задаваемые вопросы и ответы о виртуальном DigiPass

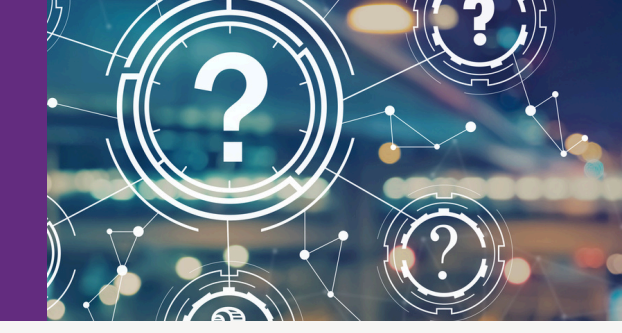

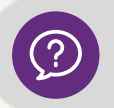

В случае потери устройства (телефона, планшета) теряет ли клиент и встроенный в него виртуальный DigiPass?

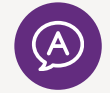

Да, теряет. Повторно активировать ранее использованный DigiPass нельзя. В случае потери смартустройства следует обратиться в Банк и получить новый виртуальный DigiPass.

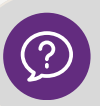

Можно ли восстановить виртуальный DigiPass из резервных копий?

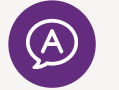

Het. Виртуальный DigiPass имеет реальный доступ к деньгам, поэтому в момент активации он очень глубоко внедряется в устройство клиента. Если всё же возникает ситуация, в которой клиент заблокировал или потерял свой виртуальный DigiPass, ему необходимо получить новый виртуальный DigiPass.

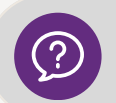

Можно ли перенести виртуальный DigiPass со старого смарт-устройства на новое?

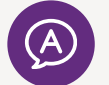

Нет. Если клиент приобрел новое смарт-устройство, то ему необходимо получить и активировать в нем новый виртуальный DigiPass.

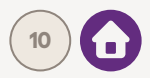

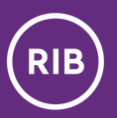

#### Часто задаваемые вопросы и ответы о виртуальном DigiPass

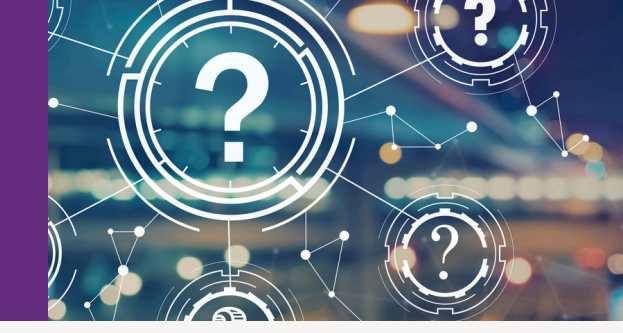

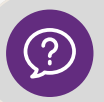

Может ли клиент спокойно обновлять версии iOs и Android и приложение банка?

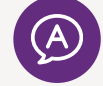

Клиент может смело обновлять версии и iOs, и Android, и приложение банка. Установка новых версий и дополнений никоим образом не влияет на работу виртуального DigiPass.

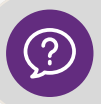

Что произойдет, если клиент заблокирует PIN-код виртуального DigiPass?

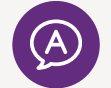

Клиенту потребуется получить новый виртуальный DigiPass. Из соображений безопасности его нельзя разблокировать.

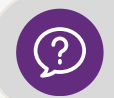

Сколько раз необходимо ввести неправильный PIN-код виртуального DigiPass, чтобы он заблокировался?

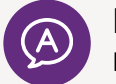

Виртуальный DigiPass блокируется, если PIN-код виртуального DigiPass был введен неверно три раза подряд.

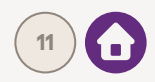

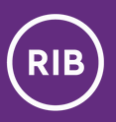

#### Контакты

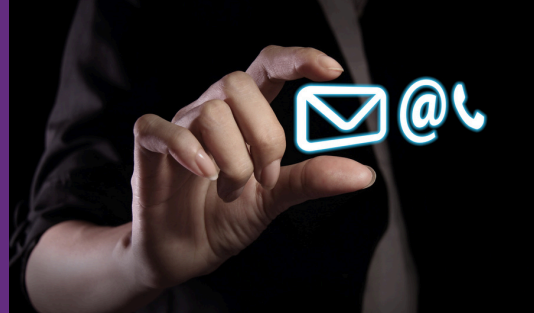

Если у Вас возникнут вопросы или потребуется помощь с вышеуказанными действиями, пожалуйста, свяжитесь с:

своим клиент-менеджером

ИЛИ

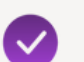

нашим центром обслуживания клиентов:

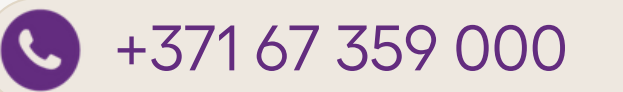

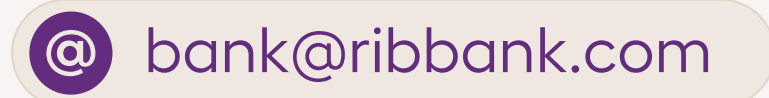

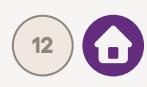